# SPRINGLOOP CREATOR Snel van Start-gids

voor versie 1.0.0

SPRIN GLAB

### Inhoudsopgave

| Het startscherm                 | 3. |
|---------------------------------|----|
| Het speloverzicht & rondescherm | 4. |
| Het spel publiceren             | 7. |
| Het spel starten in Springloop  | 8. |
| Тір                             | 9. |

We willen het iedereen het altijd zo makkelijk mogelijk maken om aan de slag te gaan met bewegend leren, zo ook nu. Daarom hebben we speciaal voor jou dit document opgesteld, zodat je zo snel mogelijk aan de slag kunt gaan met de Springloop Creator en je eigen bewegend leren lessen kunt gaan maken!

We zijn erg benieuwd naar de mooie en leuke spellen die je zal gaan maken.

Veel succes en heel veel plezier!

- Het Springlab-Team

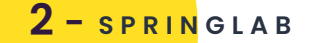

#### Het startscherm

|     | DINIO        | ICOD    | CDEA |  |
|-----|--------------|---------|------|--|
| S : | <b>UNING</b> | פנסגסשנ |      |  |
|     |              |         |      |  |

| Log in met je Springloop account |  |
|----------------------------------|--|
|                                  |  |
| E-mail                           |  |
|                                  |  |
| Wachtwoord                       |  |
|                                  |  |
| Onthoud gegevens                 |  |
| Log in                           |  |
| Wachtwoord vergeten?             |  |
|                                  |  |
|                                  |  |
|                                  |  |

Als je de Springloop Creator opent krijg je dit scherm te zien. In dit startscherm log je in met je Springloop account.

Menu

In het homescreen zie je jouw gemaakte spellen die je kunt aanpassen, verwijderen of publiceren.

#### SPRINGLOOP CREATOR

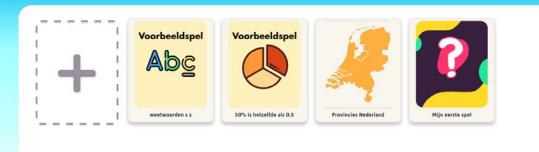

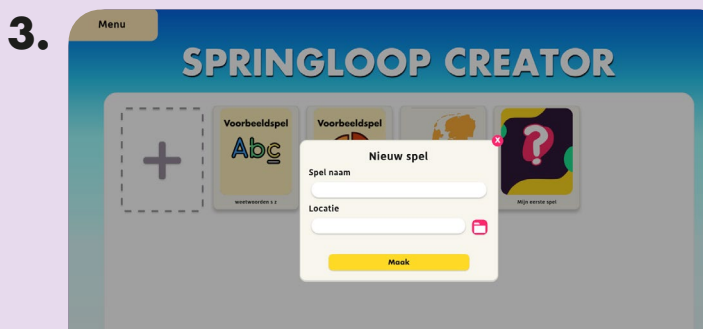

Door op de plus-knop te klikken kun je een nieuw project maken. Kies de naam van het spel en selecteer een map op je computer waar je deze wil opslaan.

3 - SPRINGLAB

2.

#### Het speloverzicht & rondescherm

Vervolgens kom je in het speloverzicht.

Het spelicoon, de naam en de omschrijving die je hier invult worden in de Springloop app getoond. Aan de rechterkant zie je een overzicht van de verschillende rondes die je invult. In de Springloop Creator maak je een spel van 3 rondes met iedere ronde minimaal 10 vragen. Het spel duurt altijd 15 minuten.

| 9      | Ronde 1 Verzamelen<br>https://docs.google.com/spreadsheets/d/17moNWW60220X.<br>fc6.Rende/LSWPerlmens/res/FDI_0/edf8#did=k5060.683 | 10 vragen                                                                                                    |
|--------|----------------------------------------------------------------------------------------------------|----------------------------------------------------------------------------------------------------|
|        |                                                                                                    | Aanpassen                                                                                                    |
| 15/50  | Ronde 2 Zoekstaat<br>https://doc.google.com/spreadsheets/d/17moNWW6DZDOX<br>tdCBeegle_JSAWEIglegSeFjryED_0/edit#gid=614439710     | 10 vragen<br>Aonpossen                                                                                                    |
| 37/150 | Ronde 3 Verzamelen                                                                                                    | 10 vragen                                                                                                    |
|        | 15/50                                                                                                    | 13700 Ronds 2 Zestębiat<br>Mita/Micz gowgłe cesitypersółkasti /// Transborvici ZZOX<br>132400 Ronds 3 Verzansten<br>Internet Park State State St |

| Instellingen Vragen                                       |                           |
|-----------------------------------------------------------|---------------------------|
| Spelvorm 🔁                                                | Aantal stations per vraag |
| Verzamelen                                                | 5 🔶                       |
| Vraagvorm 🛈                                               | Vraag volgorde 🖤          |
| Antwoorden verzamelen                                     | Willekeurig               |
| Ronde naam<br>Ronde 3 7/10<br>Ronde omschrijving<br>0/150 |                           |
|                                                           |                           |

In de rondeschermen kun je per ronde invulling geven aan je spel. Kies je spelvorm, je vraagvorm, het aantal Springloop stations dat je in de ronde wilt gebruiken en je gewenste vraagvolgorde. Daarna ben je klaar om de vragen te maken.

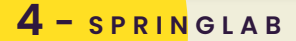

#### Het speloverzicht & rondescherm

In de Springloop Creator zie je verschillende informatie knoppen. Door op deze knoppen te klikken krijg je een popup te zien met meer informatie over het betreffende element.

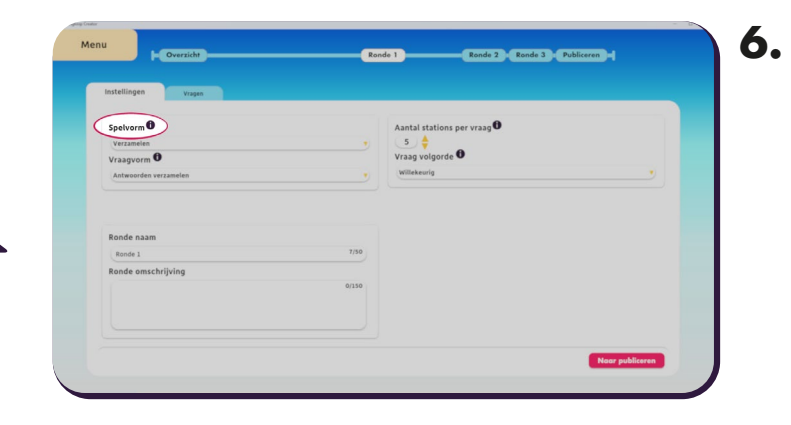

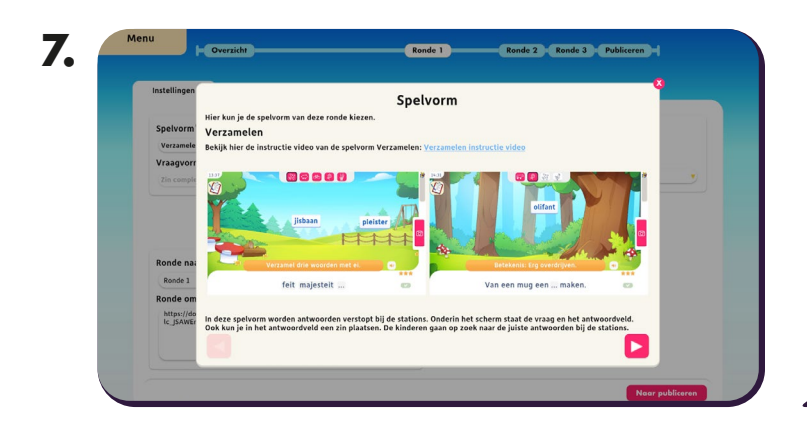

Door op de informatieknop van Spelvorm te klikken, krijg je meer informatie over de verschillende spelvormen die je kunt selecteren.

5 - SPRINGLAB

#### Het spel overzicht & rondescherm

In een rondescherm kun je naar het tabje 'Vragen' om je verschillende vragen aan te maken. Afhankelijk van de vraagvorm die je hebt gekozen in je vorige scherm, zullen de invulvelden van een vraag anders zijn. Hier zie je een vraag voor de vraagvorm "Zin compleet maken".

| Instellingen Vragen              |                                                                 |                                |                                                                 |     |
|----------------------------------|-----------------------------------------------------------------|--------------------------------|-----------------------------------------------------------------|-----|
|                                  | Vra                                                             | ag toevoegen                   |                                                                 |     |
| Vraag <b>()</b>                  | Vraag 3                                                         | Vraag 🛈                        | Vraag 4                                                         | 3 - |
| Vul een s of z in om de twee ond | lerstaande woorden goed te spe                                  | Vul een s of z in om de twee o | nderstaande woorden goed te spe                                 |     |
| zin                              |                                                                 | Zin                            |                                                                 |     |
| kleten kouen                     |                                                                 | muien leen                     |                                                                 |     |
| Goede antwoorden<br>= s<br>= s   | Aantal foute<br>antwoorden<br>2 4<br>Foute antwoorden<br>2<br>z | Goede antwoorden<br>= z<br>= z | Aantal foute<br>antwoorden<br>2 0<br>Foute antwoorden<br>5<br>5 |     |

| Instellingen Vragen             |                            |           |                                |                            |   |
|---------------------------------|----------------------------|-----------|--------------------------------|----------------------------|---|
|                                 |                            | Vraag toe | voegen                         |                            |   |
| Vraag                           | Vraag 5                    | 8         | Vraag                          | Vraag 6                    | 8 |
| Verzamel de 3 woorden die juist | zijn gespeld               |           | Verzamel de 3 woorden die juis | t zijn gespeld             |   |
| Extra info                      |                            |           | Extra info                     |                            |   |
|                                 |                            |           |                                |                            |   |
| Aantal goede<br>antwoorden      | Aantal foute<br>antwoorden | •         | Aantal goede<br>antwoorden     | Aantal foute<br>antwoorden | 0 |
| 3 🝦                             | 3 🝦                        |           | 3 🔶                            | 3 \$                       |   |
| Goede antwoorden                | Foute antwoorden           |           | Goede antwoorden               | Foute antwoorden           |   |
| huizen                          | huisen                     |           | splitsen                       | splitzen                   |   |
| kousen                          | kouzen                     |           | prinsen                        | prinzen                    |   |
| toetsen                         | toetzen                    |           | rozen                          | rosen                      |   |

Hier zie je een vraag voor de vraagvorm "Antwoorden verzamelen".

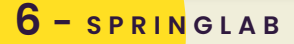

### Het spel publiceren

Zodra je al je vragen gemaakt hebt, ben je klaar om je spel te publiceren, zodat het in Springloop gespeeld kan worden. In dit scherm zie je of alles goed ingevuld is.

Eventuele fouten worden aangegeven in het informatieblok rechts.

| bel publiceren                 |   |                                                                                                    |  |
|--------------------------------|---|----------------------------------------------------------------------------------------------------|--|
| Spel overzicht                 |   | Informatie                                                                                             |  |
| Spel naam                      | • | Vraag 1 van ronde Ronde 3 heeft geen vraag<br>Vraag 2 van ronde Ronde 3 heeft lege correcte antwoorden |  |
| Ronde 1                        |   |                                                                                                    |  |
| Minimaal aantal vragen (10/10) | 0 |                                                                                                    |  |
| Inhoud vragen                  | • |                                                                                                    |  |
| Ronde 2                        |   |                                                                                                    |  |
| Minimaal aantal vragen (10/10) | 0 |                                                                                                    |  |
| Inhoud vragen                  | 0 |                                                                                                    |  |
| Ronde 3                        |   |                                                                                                    |  |
| Minimaal aantal vragen (10/10) | 0 |                                                                                                    |  |
| Inhoud unness                  |   |                                                                                                    |  |

| Spel publiceren                                                                                                    |   |            |  |
|----------------------------------------------------------------------------------------------------|---|------------|--|
| 6                                                                                                    |   |            |  |
| Spel overzicht                                                                                                    |   | Informatie |  |
| Spel naam                                                                                                    | • |            |  |
| Course of the second second se |   |            |  |
| Ronde 1                                                                                                    |   |            |  |
| Inhoud vragen                                                                                                    | ŏ |            |  |
| Ronde 2                                                                                                    |   |            |  |
| Minimaal aantal vragen (10/10)                                                                                                    | 0 |            |  |
| Inhoud vragen                                                                                                    | 0 |            |  |
| Ronde 3                                                                                                    |   |            |  |
| Minimaal aantal vragen (10/10)                                                                                                    | 0 |            |  |

Wanneer er geen fouten meer zijn, is de knop "Publiceer" klikbaar en ben je klaar om je spel te publiceren.

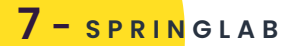

## Het spel starten in Springloop

Nu je spel is gepubliceerd kun je het opstarten in Springloop. Zorg dat je bent ingelogd met je Springloop account en klik in het hoofdscherm op Creator Spellen.

13. SPRINGLOOP Maak je eigen spellen met Springloop Creator

In dit scherm klik je nu op het vergrootglas linksboven

Hier zie je alle Springloop Creator spellen die onder jouw account zijn gepubliceerd. Door op de knop 'download' te klikken haal je je spel binnen.

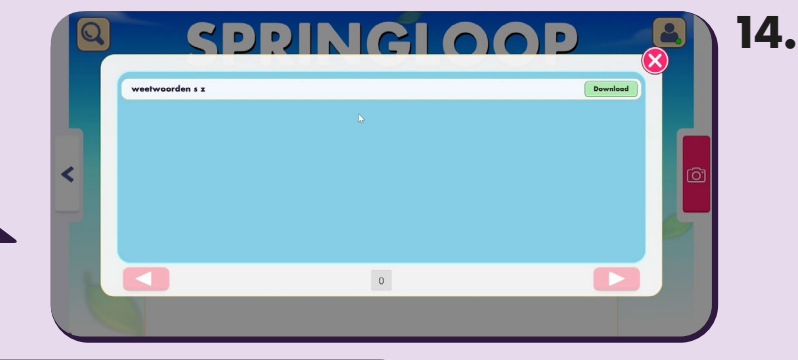

SPRINGLOOP

15. SPRINGLOOP

Nu kun je jouw gemaakte spel in Springloop spelen!

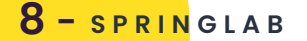

12.

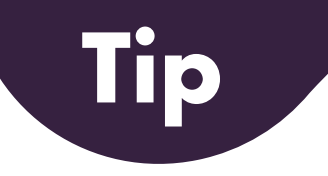

| <ul> <li>Home</li> <li>Importeer spel</li> <li>Voorbeelden</li> </ul> | SPRINGLOOP CREATOR                      |  |
|-----------------------------------------------------------------------|-----------------------------------------|--|
|                                                                       | Voorbeeldspel<br>Abg<br>weetwoorden s z |  |
|                                                                       | Importeer                               |  |
| P Help<br>Log uit                                                     |                                         |  |

We hebben voor jou in de Springloop Creator een voorbeeldspel gemaakt die je kunt importeren. Deze kun je gebruiken om te kijken hoe een Springloop Creator spel ingevuld kan worden.